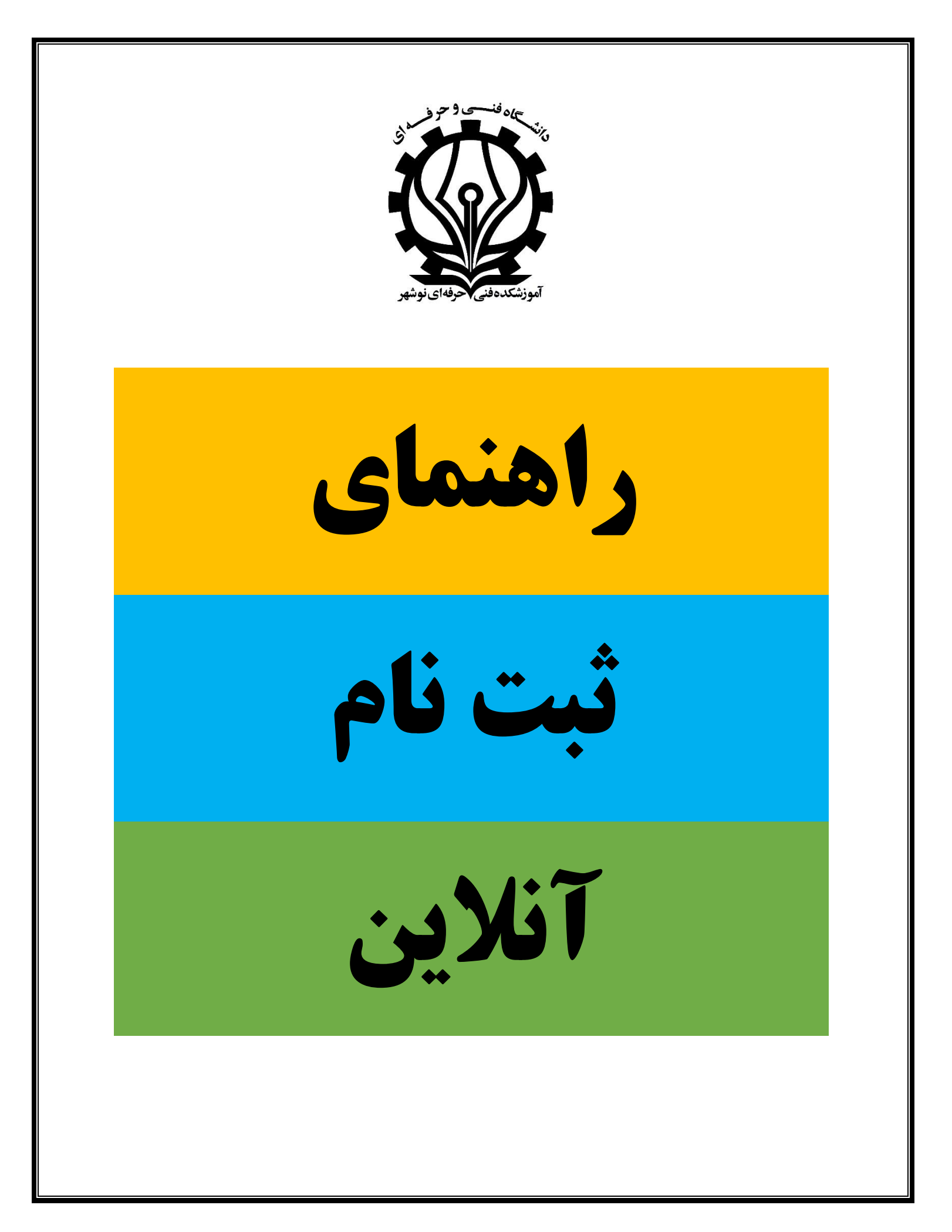

## باسمه تعالى

با عرض تبریک به شما دانشجوی گرامی،

جهت ثبت نام آنلاین در سایت آموزشکده فنی و حرفه ای پسران نوشهر، مطالب ذیل را به دقت مطالعه کنید.

۱. ابتدا در اینترنت وارد لینک https://noshahr.tvu.ac.ir/ شوید

| 81                | دانشکده فنی و حرفهای پسران نوشهر            | × +                                            |                      |                                                       | a second                                  |                                    |                      |                                                             |
|-------------------|---------------------------------------------|------------------------------------------------|----------------------|-------------------------------------------------------|-------------------------------------------|------------------------------------|----------------------|-------------------------------------------------------------|
| $\leftrightarrow$ | × noshahr.tvu.                              | ac.ir                                          |                      |                                                       |                                           |                                    |                      | H 🕸 ★ 🖷 🗯 🚳                                                 |
|                   | Q View site inform                          | nation Same 🙆 (                                | a 🖸 🖸                |                                                       |                                           |                                    |                      | پئچشئبہ ۱ م <mark>ہر</mark> ۵۰۰                             |
|                   | پېلې کې کې کې کې کې کې کې کې کې کې کې کې کې | یکی اور میلی میلی میلی میلی میلی میلی میلی میل | د آموزشی ۷ واحد پژوه | <b>فدای نوشتر</b><br>بشاری نوشتر (ناد و سویاد) می واد | <b>کرر فی وتر</b><br>زهر « ساماندهای آموز | المروزین<br>بر رشته و کروههای آموا | ست 🗸 پارت سازمانی ۱  | وی میکی دون<br>محکق مذیک<br>فاتم درباره دانشکده ۷ موزه ریه  |
|                   |                                             |                                                | 17 6                 | اول از ســـاعــت ۶                                    | ، ~<br>بازه ا                             | های مىندوق رفاه دانشجویر           | ویان جدید الورود فرم | تماس با ما ۷ ثبت نام آناین دانشج<br>۰۰۰۰ آموزش مجازی ۰۰۰۰ 4 |
|                   | 14/.9/40                                    | 14/.9/14                                       | 14/.9/14             | 14/.9/14                                              | 14/.9/11                                  | 14/.9/4.                           | تساريخ               | فرمهای در س کار آموزی 🔹                                     |
|                   | ۲                                           | ٣                                              | ۴                    | ۵                                                     | ۶                                         | ترم7 و بالاتر                      | شماره تـــرم         | فرمهای در س پروژه 🔹 🕨                                       |
|                   | 997                                         | 991                                            | 9.8.7                | 941                                                   | 977                                       | ورودی ۹۷۱ و بالاتر                 | نيسمسسال ورود        | سر فصل در وس رشتهها 🔹 🕨                                     |
|                   | برق و کامپیوتر                              | برق و کامپیوتر                                 |                      |                                                       | علوم مهندسي                               | هنر                                |                      | موقعیت جغر افیایی دانشکدہ 🔹                                 |
|                   | ساختمان و معماري                            | علوم مهندسی                                    | برق و کامپیونر       | برق وكامپيوتر                                         |                                           |                                    | گروه آموزشی          | پیوندهای مرتبط                                              |
|                   | كشاورزي                                     | كشاورزي                                        | ساختمان و معماري     | ساختمان و معماري                                      | برق و کامپیوٹر                            | برق و کامپیونر                     |                      | م سامانه نقل و انتقالات و میهمانی 🗸                         |
|                   |                                             |                                                | Y+ 6 1               | دوم از سساعست ۳                                       | بازه                                      |                                    |                      | ملی خار اموری<br>مرکز کار آفرینی دانشگاه                    |
|                   | 14/.9/10                                    | 14/.9/14                                       | 14/.9/14             | 14/.9/11                                              | 14/.9/11                                  | 14/.9/4.                           | تساريخ               | <sub>&gt;</sub> تاژههای دانشجویی دانشگاه                    |
|                   | ۲                                           | ٣                                              | ۴                    | ۵                                                     | ۶                                         | ترم7 وبالاتر                       | شماره تـــرم         | چ Fan Tube دانشگاه<br>مینددهد، فاه دانشجویات                |
|                   | 997                                         | 991                                            | 9.8.7                | 941                                                   | 977                                       | ورودی ۹۷۱ و بالاتر                 | نيسمسسال ورود        | ی سامانه جامع همای رحمت                                     |

۲. سپس در منوی بالای سایت بر روی ثبت نام آنلاین دانشجویان جدید الورود، کلیک کنید.

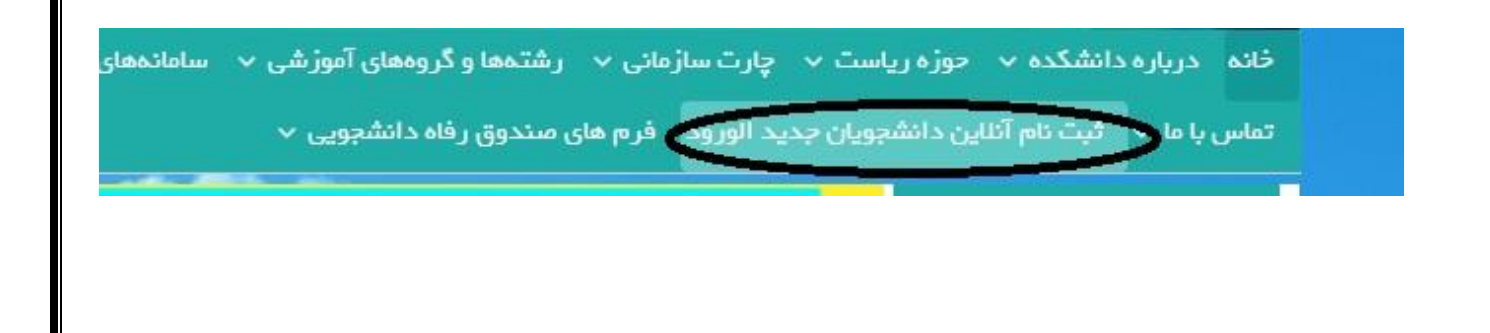

۳. در صفحه ای که برای شما باز می شود، موارد متعددی را در کادرهای مختلف، پیش روی خود خواهید دید که باید به دقت آن ها را تکمیل نمایید.

| ۵ 🔶 🕒 🗖                                                                                                    |                                                                                                    | چوار شنبه ۲۱ شور بور ۱۳۰۰                                                                                                    |  |
|----------------------------------------------------------------------------------------------------|----------------------------------------------------------------------------------------------------|----------------------------------------------------------------------------------------------------|--|
|                                                                                                    | وتشكيد فبني وحرضاي نوشهر                                                                                                    | T San                                                                                                    |  |
|                                                                                                    |                                                                                                    |                                                                                                    |  |
| ومديروسيني + اومد مراسدي و دمسيوي +                                                                                                    | می مورسی +                                                                                                    | مید مزیره دهندند به موره زیست به چرد سرمی به رسمه و مرد<br>عملی با ها به ثبت تم آنتین دانشجویان جدید اور ود مریطت فرم ها و مدارک                                                                                                    |  |
| - <u>(04</u>                                                                                                    |                                                                                                    | داده » فرودين ناودانشيون مديد اورود / افروس اطامات خود                                                                                                    |  |
|                                                                                                    | ت نام دانشجویان جدید الورود                                                                                                    | فرم ثب                                                                                                    |  |
| 100 m                                                                                                    | اگر کد ملی شما با صفر شروع می شود بدون صفر وارد کنید.                                                                                                    | مدارکی که باید بر ای ثبت تام بارگذاری کنید: توچه داشته باشید                                                                                                    |  |
| و رو) ۴– تصویر گواهینامه موقت پایان<br>بر رسید پستی تابیدیه تحصیلی (از دفتر<br>ما باید مستندات را بارگذاری کنند.                                                | ) ۲- تصویر صفحه اول شتاستامه ۳- تصویر کارت ملی (پشت ا<br>قبولی (که از سایت سازمان سنجش دریافت گرده اید) ۲- تصو<br>رکران و رزمندگان پذیرفته شده اند، در بخش آیلود مدارک حت                                                                                                    | مقطع کاردانی : ۱ - تصویر شخصی(در سال جاری تهیه شده باشد<br>تحصیلات ۵- تصویر ریزندرات دوره متوسطه ۶- تصویر کارنامه<br>خدمات بستی در بافت کنند) ۸- دانشمهماتی که با سهمه م اشا                                                                                                    |  |
|                                                                                                    |                                                                                                    |                                                                                                    |  |
| ملد (باشت و روز) ۲۰ تعویر گزامینمه موقت<br>کرده اید) بشما امان و خی مدارک فوق را<br>۱۰ در بخش آیلود مدارک خصا بید مستقدات را                                    | ا شده باشد) ۲۰ تصویر مقحه اول شناستاه ۲۰ تصویر کارت<br>۲۵ از سایت سازهای راکه از سایت سازهای سنتین دریافت<br>جویانی که با سهمیه ی ایتارگران و رزمندگان پذیرفته شده اند                                                                                                    | مقتق کارشناسی توانویسید: ۱۰ محمور شهموارد سال تاریخ توان<br>میکرم میکنانی در برای ردادن با تصویر تعدیموارد میکنان توان<br>میکرم مراجمه معنوری به داشتگاه میزاه داشته باشید. ۶۰ داد<br>بارگذاری کنند.                                                                                                    |  |
| لیان (شت ورو) ۳۰ تعویر گرامینو بوقت<br>گرده این فیما امن و گیریدارگرفور را<br>۱۰ در بطن آیلود مدارگ خنه بید مستندان را                                          | ان شده ولندر) ۲۰ تحویر وضعه این شنستمه ۳۰ تصویر کارت<br>۵- تعویر کارتمه هوران (کمار تمیت سازمن سنجگر دریافت<br>جویتی که با سهیمه ی ایشارگران و رزمندگان پذیرافته شده انت                                                                                                    | ینتع کارتینی تیوینده ا - تعویر تعقیر (در سال جاری تهی<br>بیان حکیماید دوره کرد آن با تحویر تعقیر (در سال جاری تهی<br>منه مارید دوره بره ایتکاه میراه داشته بیلید ۶ - دان<br>برگذاری کنند.<br>فرت اطلاعات هوینی                                                                                                    |  |
| الیا (اینت ویر) ۳۰ صوبر کرانیتیه بولت<br>کردا این ایشناس کری در درگرفتور را<br>در پیش آیبود مدارد خصابید مختدان را                                              | اینده برانشار ۲۰ معوویر مشعه اول کشتینمه ۳۰ معویر کرت<br>۵- معوور کار مه قبولی (کار ۲۰ سبت سازمی سیتی تاریمه<br>جویانی که با سهیدی ایکارکاری و رز مندگان پخیرهند هده اند<br>مرد میوندی                                                                                                    | منتع کارشناس نیپوسته ۱ – تصویر شخص (در سال جاری تهیه<br>پایان تحصیلات فراه کاردانی با تمویر نمه افو معلیت تحصیلی<br>بارگذاری کنند.<br>فیت اطلاعات هویتی<br>نم                                                                                                    |  |
| می اینت و رو رو ۳- تمیزیر گرامیده موقت<br>کرده اید) فصا امال و گی مدارک فون را<br>۸- در باغش آیهود مدارک خصا بیک مستدان را                                      | شده باشد؟ ۲- تمویر مقدم ایل ششنیمه ۳- تمویر کارت<br>۲- تمویر کارنده قرانی اکثار است سازمی سیمی در یافت<br>جویتی که بسیمیه و ایکارگران و رژمندگان پذیرهام شده اند<br>بین تبویتی<br>به تبویتی                                                                                                    | مقتم کارشتاس شیوسته ۱ – تصویر شخص (در سال چاری تهیه<br>پایان تحمیلیک دوره کاردانی با تصویر نامه فو معقبیت تحمیلی<br>باردانی کند.<br>فیت اطالعات هوش<br>م<br>به                                                                                                    |  |
| امل (یکت و رو) ۳۰ تعریز گرامیده بوفت<br>کرد آنها نصا امل و گی دهارگ فوی را<br>۱۰ در بخش آیتود هدارگ خط بید مستدان را                                            | شده باشد) ۲۰ - عمویر مشعه ایل ششستمه ۳۰ - عمویر گیرت.<br>۵- سمور کاریچه قولی (کدار اسیت سازین سنتره در یافت<br>جویانی که بسهیمه ی ایکار گران و رز مندگان پیلیرفته شده اند<br>بین میرویی<br>من جنوبتی<br>عد منی                                                                                                    | یندی کار شامی و بود. ۲۰ ، معیر مندم اور بر با جاری می<br>پیان تحسیل اور ۲ اور این با دیری می این می می می این می می<br>میکام را مع مطوری به داشتگاه مدراه داشته باشید ۶ - داش<br>بارگذاری گند.<br>می<br>می<br>می<br>می<br>می                                                                                                    |  |
| لحا (بشت و رو) ۳۰ - تعوید گرافته موقت<br>گرده اید) قصا امن و گین مدارک فول را<br>۱۰ در بخش آیلود مدارک حته بید مستدات را                                        | المدة بالشراع الم الموجر مشعة التي المشتخصة الله تعوير كارت<br>2- معرور كارتعة قولي (كد از سارت سازمان سنيتين در يعلق<br>جوياني كذبا سهيم الي اليكركران و رزمندكان پذيرانده شده اند<br>معرونتي كذبا سهيم اليكركران و رزمندكان پذيرانده<br>معرونتي<br>معرفتونتي<br>معرفتونتي                                                                                                    | یندی کردینی دیونی در از معیر مشیر (در سال جزی تهی<br>بینک میرید دوران برد این که مرد ست هوی سی جزی تهی<br>میک مر این داشته میرین<br>برگذاری کنند.<br>م<br>م<br>م<br>م<br>م<br>م<br>م<br>م<br>م<br>م<br>م<br>م<br>م<br>م<br>م<br>م<br>م<br>م<br>م                                                                                                    |  |
| من اینت و رو رو ۳- تعریر گرامیده موقت<br>گرده اید) ضما امان و گین مدارک فون را<br>۲- در بیش آیهود مدارک تحته بید مستدان را                                      | شده باشد؟ ۲۰ - تمویر مقدم ایل ششنهه ۲۰ مویر کارت<br>۲- تمویر کارمه قرابی کمار است سازه سیخی دریافت<br>جویانی که با سوسم ای ایکریکی و رز مندکان پذیریفت کمه ۱<br>مرد نیرادگی<br>ما در نیرادگی<br>هم سرا بوت<br>هم سرا بوت<br>م                                                                                                    | منتع کارشانس عیسوسته ۱ - صویر شخص (در سال جاری تهیه<br>پایان تحسیلات فورهٔ کاردانی با تمویر نمه افو معلیت تحسیلی<br>بارگذاری کنند.<br>فین اطلاعات هورشی<br>من<br>مرب<br>ماری بواند<br>ساری بواند<br>ساری بواند<br>ساری بواند<br>ساری بواند<br>ساری بواند                                                                                                    |  |
| لمار اینت و روز ۲۰ تعرید گرامیده مولت<br>کرده این فیمانش و کی مدارک فور را<br>۱۰ مر بیش آیود مدارک تحتایید مستدان را                                            | شده باشد) ۲۰ - تمویر مقدم ایل ششینده ۲۰ - تمویر گرت<br>- تمویر کرارمه قولی (کدار سیت سازمی سیترمی در یافت<br>جویای که بسویه و ایگرگران و رز مدکن پیلیرفته شده اند<br>بند میردش<br>                                                                                                    | ینی کار شامی و بردانی ا در سال کاری تید<br>بیان تحسیل در بار کارد یا دیور می داد یا تعدیل<br>مکم مراده حضوری بد دانشگاه میراد داشته بنشید ۶ - دانش<br>برگذاری کنند.<br>می<br>می<br>می<br>می<br>می<br>می<br>می<br>می<br>می<br>می                                                                                                    |  |
| امد (بکت و رو) ۳۰ تعریر گزانینه موقت<br>کرد اید) بعد امل و گیر، مدرک فور را<br>۱۰ مر بنگی آیود مدارک تحدید استداع را                                            | ن شده ریاند) ۲۰ - عمور بر مذهه ایل شانسته ۲۰ - عمور گرارت<br>۵- سور کارت قرض (کدار سایت سازمان سیترش در یافت<br>جویانی که بسیمیه و ایگرگران و رز مندگان پیریزشه شده اند<br>مار شریدتی<br>این شان<br>این میرسارد<br>میرسارد<br>میرم<br>میرم<br>میرم<br>میرسارد<br>میرم<br>میرم<br>میرم<br>میرم<br>میرم<br>میرم<br>میرم<br>می                                                                                                    | یکنم کار شناس و تواییده : به تعدیر شناس (در سال جاری توای<br>میکام مرابعه مغیری در این با معین اعد اطر معین می جدی<br>میکام مرابعه مغیری برد (اینکه می اد داشته باشید ۵ - داش<br>برگذاری کند.<br>می<br>می<br>می<br>می<br>می<br>می<br>می<br>می<br>می<br>می                                                                                                    |  |
| مین (بکت و رو) ۳- تعریر گرامیده موقت<br>گرده (بد) فصا امان و گین مدارک فون را<br>۱۰ در باش آیهود مدارک تحتا بید استدان را                                       | الله دو بالله ( ۲ - تمویر مقدم اول الشناسه ۳ - تمویر قرارت<br>۲- تمویر کرارته قران کار از سیت سازی سیترم در یافت<br>بوچانی که با سوسم ای ایکر کار و برزندگان پذیرهند که اند<br>این شریقی<br>تعانی<br>مور سازی بود<br>- در آسه میان<br>- در آسه میان<br>- در آسه میان                                                                                                    | ینتی کارشانس توسیده به معیر معانی اور برال بازی توسید<br>میکم را بارعه حقوق برای این تعییر معانی فو معینی تعییلی<br>برگذاری کنید.<br>من م<br>م<br>م<br>م<br>م<br>م<br>م<br>م<br>م<br>م<br>م<br>م<br>م<br>م<br>م<br>م<br>م<br>م                                                                                                    |  |
| المان المثنية ويوا ٣- تعويد كراميده موليت<br>كرده البد) فعما المان و كي مدارك فوور را<br>۱۰ مر بلغان آيتود مدارك تحتاييد مستدان را                              | شده باشد) ۲۰ - تمویر مقدم ایل ششینهه ۳۰ - تمویر گیرت<br>۲- سور کاریه قولی (کدار سیت سازی سنیتر کر یافت<br>جویتی که بسویه و ایگرگران و رز مدکن پیزیرفته شده اند<br>میز میردتی<br>در می<br>در می برند<br>در می برند<br>در می بر می برند<br>در می بر می برم<br>در می بر می بر می بر می بر می برم<br>در می برم<br>در می بر می بر می برم<br>در می برم<br>در می بر می بر می برم<br>در می بر می برد<br>در می برم<br>در می بر می برد<br>در می برم<br>در می بر می برد<br>در می برد<br>در می برد<br>در می برم<br>در می برم<br>در می برم<br>در می بر می بر می برم<br>در می بر می بر می بر می بر می بر می بر می بر می بر می بر می بر می بر می بر می بر می بر می بر می بر می بر می بر می بر می بر می بر می بر می بر می بر می بر می بر می بر می بر می بر می بر بر می بر می بر می بر می بر می بر می                                     | یند کار شامی درمد. به معرور در ما با باری بید<br>یند میک مراد با باری در در باری به در انتیکه معراه داشته باشید ۶ - داش<br>میک مراد ماشده میزون به داشتگه معراه داشته باشید ۶ - داش<br>برگذاری کند.<br>م<br>م<br>م<br>م<br>م<br>م<br>م<br>م<br>م<br>م<br>م<br>م<br>م                                                                                                    |  |
| امد (بلت، و رو) ۳۰ تعرید گرفته موقت<br>کرد اید) ممالیل و گیر، مدرک فور را<br>۱۰ مر بلکل آیلود مدارک تحدید استداع را                                             | ن شده دونشار ۲۰ - تمویر مشعه اول شدسته ۳۰ - تمویر گریت.<br>۵- سویر کاریته قولی (کدار سایت سازمان سنترش در یافت.<br>جویانی که بسیمیه ایکارگران و رز مندکان پیدریقنه شده اند<br>مین دربارتی<br>مین دربارتی<br>مین درباری<br>مین دربارتی<br>مین دربارتی<br>مین درباری<br>مین دربار<br>مین درباری<br>مین درباری<br>مین درباری<br>مین درباری<br>مین دربار مین درب درم مین درب درب درم درا مین درم مین درب درم مین درب درم مین | یندم کار شناس و تواییده : ب عمیر مشاهرا در سال جاری توای<br>بیندم کار شناس و تواییده : ب عمیر مشاهرا در سال جاری توای<br>منگام مار باده خطوری برد (ایندکه میراه داشنه باشید : ۶ - داند<br>برکاری کندد.<br>میر<br>میر<br>میر<br>میر<br>میر<br>میر<br>میر<br>میر                                                                                                    |  |
| مدر اینت و رو رو ۳۰ تصویر گرامیده مولت<br>کرده این فصا میل و گین مدرک فور را<br>به در بنش آیهود هدارگ تحتایید هستنان را                                         | اللذة باللذار ٢- تموير مالدة الل للشانعة ٣- تموير قارت<br>٢- تموير كارمة قولي الكار الميت سازم سيطري في العاد<br>جواني كه با سوسم ال الكار ال و تراخدكان يديونها، في العاد<br>الماني كه بالماني الماني الماني الماني<br>الماني الماني الماني الماني الماني<br>الماني الماني الماني الماني الماني<br>الماني الماني الماني الماني الماني<br>مردر الماني الماني الماني الماني الماني<br>مردر الماني                                                                                                    | یتنج کارشانس توبیدیت به معیر معا طو دیدل با توبید تند<br>میکم را باده طور در بال توبید<br>برگذاری کند.<br>می اما موادی باده داشته باشید ۶ - داشت<br>می اما موادی باده طور باد<br>موادی می<br>مواد<br>مواد<br>موا<br>موا<br>م<br>موا<br>موا<br>موا<br>م<br>موا<br>موا |  |
| المرابقة ويواج "- تعويد كراميته موقة<br>كرده البد) يصابعن وكي مدارك فيور را<br>بدر بيلي اليود مدارك تحتاييد مستدان را<br>مدر بيلي اليود مدارك تحتاييد مستدان را | اللذة باللذار ٢- المورد مقادة الإل الشاسته ٣- تمورد الآلات<br>- تمورد كارمة قولي (كدار الميات سارت) سنطرة دريافت<br>جواني كذاب سوسه و البكارتران و ترز مدكن بيلروفته شدة الذ<br>- الماري الماري الماري                                                                                                    | یندی کار شامی درمد، در به معرور در سال جاری بید<br>یندی کار شامی درمد، در به معرور در با طور می با<br>میک مراد داشده میشود که داشد<br>برگذاری کند.<br>م<br>م<br>م<br>م<br>م<br>م<br>م<br>م<br>م<br>م<br>م<br>م<br>م                                                                                                    |  |

- ٤. در بخش آپلود تصاویر مدارک شناسایی خود، ابتدا صفحات شناسنامه، عکس پرسنلی، پرینت قبولی سایت سنجش و ..... را اسکن کرده و فایل آن را در رایانه خود ذخیره کنید.
  - <sup>0</sup>. در مرحله بعد، در هر کادر، بر روی آپلود کلیک کنید تا مسیر درایوهای رایانه شما نمایش داده شود. سپس فایل تصویر مورد نیاز را از مسیر خود پیداکرده و انتخاب و سپس open را کلیک کنید.

| این اطلاح تعیلی<br>این اطلاح تعیلی<br>این عارب<br>این عارب |                                          |                                                             |                                                                     |
|----------------------------------------------------------------------------------------------------|------------------------------------------|-------------------------------------------------------------|---------------------------------------------------------------------|
|                                                                                                    |                                          |                                                             | ثبت اطلعات تحصيلى                                                   |
|                                                                                                    |                                          | » کد رشته امولی                                             | رشد قولی                                                            |
|                                                                                                    |                                          |                                                             | لى ئەر                                                              |
|                                                                                                    |                                          | وروني تبسيل                                                 | ستج شودن                                                            |
|                                                                                                    |                                          | * m+                                                        | 📄 كارماني 📄 كارشتاسي. 👄                                             |
|                                                                                                    | ~~~~~~~~~~~~~~~~~~~~~~~~~~~~~~~~~~~~~~   | سهده قوان                                                   |                                                                     |
|                                                                                                    | معتهد العدران الرغان الرستان •           | 1910 aller quy aller                                        | • data [] da(g) []                                                  |
|                                                                                                    | -                                        | الدرس و نتلق مثل کار                                        |                                                                     |
| ا المار المارك المارك الم                                                                                                    | •                                        |                                                             | •                                                                   |
| ۔ سن ایس ایس ایر دید اے جب اے سر ، سن ایس ایس ایس ایس ایس ایس ایس ایس ایس ایس                                                                                                    |                                          |                                                             |                                                                     |
| مند العلى العلى العلى المعلى الم<br>المعلى المعلى المعلى المعلى المعلى المعلى المعلى المعلى المعلى المعلى المعلى المعلى المعلى المعلى المعلى المعلى ا<br>لى المعلى المعلى المعلى المعلى المعلى المعلى المعلى المعلى المعلى المعلى المعلى المعلى المعلى المعلى المعلى المعلى الم                                                                                                    |                                          | ο                                                           |                                                                     |
| راسا الله:<br>ــــــــــــــــــــــــــــــــــــ                                                                                                    | C) and a                                 |                                                             |                                                                     |
| منافل هراف بدر با خذر                                                                                                    | -                                        |                                                             | *                                                                   |
|                                                                                                    |                                          | که پستی                                                     | بللمارة نثلش همراله يدر با مادر                                     |
| د.<br>ا الم الم الم الم الم الم الم الم الم ال                                                                                                    | •                                        |                                                             | •                                                                   |
| +<br>ن سارک دستین<br>سارک اور که ایست<br>سارک اور که ایست<br>این کرد این افتاک قولی و تعمیلی داشتی<br>این کردان افتاک قولی و تعمیلی داشتی<br>این سارک استان<br>این سارک این سارک دستین<br>آور سارک این سارک دستین<br>سارک این سارک این سارک دستین<br>آور سارک این سارک دستین<br>آور سارک این سارک دستین<br>آور سارک این سارک دستین این سارک دستین<br>آور سارک این سارک دستین این سارک دستین<br>آور سارک این سارک دستین این سارک دستین<br>آور سارک این مارک دستین این سارک دستین                                                                                                    |                                          |                                                             | Ticro.                                                              |
| ن متراد تنصيل<br>من متراد تنصيل<br>من ميري<br>من ميري<br>من ميري<br>من ميري<br>بار دري الالك العرب و التعياني داشتي<br>بار دري الالك العالمات المرابي<br>بار دري الالك العالمات المرابي<br>من ميري المرابي<br>من ميري المرابي                                                                                                    |                                          |                                                             | •                                                                   |
| ن مراد تحسين من ميز<br>ما مراد تحسين من ميز<br>ما مراد المراد المرا                                                                                                    |                                          |                                                             |                                                                     |
| مدينية<br>سيم لمري مد اس مركز ميذار منذر استراكي معذم الال التي تعام<br>اليان مكان الاستنبالي المكاني<br>اليان مكان المكاني المكاني المكاني<br>اليان محرك المان المكاني المكاني المكاني المكاني المحاصلة<br>المحود المحرك المحاصل المحاصلة المحاصلة<br>المحرد المحرك المحاصل المحاصلة المحاصلة<br>المحرد المحرك المحاصل المحاصل المحاصلة المحاصلة<br>المحرد المحاصل المحاصل المحاصل المحاصلة المحاصلة المح<br>المحاصلة المحاصلة المحاصلة المحاصلة المحاصلة المحاصلة المحاصلة المحاصلة المحاصلة المحاصلة المحاصلة المحاصلة المحاصلة المحاصلة المحاصلة المحاصلة المحاصلة المحاصلة المحاصلة المحاصلة المحاصلة المحاصلة المحاصلة المحاصلة المحاص<br>ا                                                                                                    |                                          | عنوان رشته تحسيتى                                           | آذرین مدرک بدسیلی                                                   |
| سيده ان ير بر قار منذ و ``سينه از و انقل منذو ``سينه انفر سندو ، ه````<br>يار بر قداري القلالات هورني و تحميلي دانقدي<br>آليو: ميران ملين<br>اليو: ميران ملين<br>اليو: ميران ملين ملين<br>اليو: ميران ملين<br>اليو: ميران ملين ملين<br>اليو: ميران ملين<br>اليو: ميران ملين<br>اليو: ميران ملين<br>اليو: ميران ملين<br>اليو: ميران ملين ملين<br>اليو: ميران ملين ملين ملين<br>اليو: ميران ملين ملين ملين<br>اليو: ميران ملين ملين ملين ملين ملين<br>اليو: ميران ملين ملين ملين ملين ملين ملين ملين ملي                                                                                                    |                                          | سدل کن دبیلم                                                | Plant Same                                                          |
| ي برنداري منتقد قوتي و تدميني دانشيو<br>آبود مندر از من مرز از هي آمرين مدرك منتقبل<br>از من مرز از هي آمرين مدرك منتقبل<br>آبود مندي از منتقبل<br>از مي ترم من<br>از مي ترم من<br>از مي ترم مي ترم مي ترم مي ترم مي ترم مي ترم مي ترم مي ترم مي ترم مي<br>مي ترم مي ترم مي                                                                                                    | V 🗉                                      |                                                             | 📄 سينم فني و بر قدان مستح 🔛 سينم کار و دانش مستم 📋 سينم تافس مستح 🕫 |
| اليلو: علمى برسمانى<br>اليلو: علمى برسمانى<br>المواقع معرف كاملات (*)<br>المواقع مورك معنى<br>المواقع المواقع<br>المواقع المواقع المواقع<br>المواقع المواقع المواقع<br>المواقع المواقع المواقع<br>المواقع المواقع المواقع<br>المواقع المواقع المواقع<br>المواقع المواقع المواقع<br>المواقع المواقع المواقع<br>المواقع المواقع المواقع المواقع<br>المواقع المواقع المواقع المواقع المواقع المواقع المواقع المواقع المواقع المواقع<br>المواقع المواقع المواقي المواقع المواقع المواقع المواقع المواقع المواقع المواقع المواقع                                                                                                    | 1. A A A A A A A A A A A A A A A A A A A |                                                             | بار خداری اطاعات هویتی و تحصینی دانشجو                              |
| الله المراجع الله المراجع الله المراجع المراجع ا<br>المراجع المراجع المراجع المراجع المراجع المراجع المراجع المراجع المراجع المراجع المراجع المراجع المراجع المراجع<br>المراجع المراجع المراجع المراجع المراجع المراجع المراجع المراجع المراجع المراجع المراجع المراجع المراجع المراجع                                                                                                    |                                          | نسوير گوتھی آثرین مدرک منصبلی                               | آيتود عشى برستى                                                     |
| آباد سعور کرد دلی         آباد سعور کرد دلی           [mill staged]         [mill staged]         [mill staged]           [mill staged]         [mill staged]         [mill staged]           [mill staged]         [mill staged]         [mill staged]                                                                                                    |                                          | No file choses Choose File                                  | * No file choses Choose Rie                                         |
| الله عند الله الله الله الله الله الله الله الل                                                                                                    |                                          | آيلود سلحه اول شاسانيه<br>(                                 | آیتود بسویر کارت طی                                                 |
| اینود زیز هرات<br>No fits places <b>Choose Fie</b>                                                                                                    |                                          | No file chases Choose File                                  | * No file shouse. Choose File                                       |
|                                                                                                    |                                          | ایتود کار دنده الیولی کنگور<br>No file skasse (Choose File) | الیلود ریز صرات<br>No file charge [Choose File]                     |
| آرېږ سکته نولستان شناسته                                                                                                    |                                          | أبود معد وسبت تتاستيد                                       | المتعمينين                                                          |
| No file shares Choose File                                                                                                    |                                          | No file choose File                                         | * No file shores Choose File                                        |
| الرئيم رسيد يستنى الذاهدة لا دفعر بيشلوان                                                                                                    | مىقى<br>مىقى                             | آبلود تواهى سنتند بابت سهسه انتار قران و زر                 | آليتود رسيد يسنى انذ شده از دفتر بينقلوان                           |

|   |                              | ل ذیپلم                              |                               |                        |                                         |             |
|---|------------------------------|--------------------------------------|-------------------------------|------------------------|-----------------------------------------|-------------|
|   |                              | ل دیپلم                              |                               |                        |                                         |             |
|   |                              |                                      | معدل ک                        |                        | i)                                      | وضعيت ديپلم |
|   |                              | *                                    |                               | نم 🗌 دیپلم ناقص هستم 🖈 | نی و حرفه ای هستم 📄 دیپلم کار و دانش هس | 🗌 ديپلم فد  |
|   |                              |                                      |                               | انشجو                  | گذاری اطلاعات هویتی و تحصیلی د          | بارگ        |
| ( | 🕞 Open                       | هر آلی سرة حدیق                      | 6 carr                        | ×                      | ىكس پرستلى                              | آپلود ع     |
|   | 😋 🔵 🗢 📕 🕨 Comput             | er → Local Disk (D:) → amini → مدارک | ◄ 4 <sub>9</sub> Search ≤ اله | Q                      | * No file chosen Choose                 | File        |
|   | Organize 🔻 New fold          | ler                                  |                               |                        | صویر گارت ملی                           | آپنود تد    |
|   | <ul> <li>OneDrive</li> </ul> | Name                                 | Date modified Type            |                        | * No file chosen Choose                 | File        |
|   | Pa                           | ۱۹۸۱ ۱۵۲۲۲۱۷۱.jpg                    | ۲۰۲۰/۰۲/۱۱ ۱۲:۱۳ JPEG i       | mage                   | بز نفرات                                | آبلود ر ،   |
|   | Desuments                    | AccountFlow.xlsx                     | ۲+۲۱/۲۹/+۴ +۶:۲۸ Micro        | soft Excel W ≣         | * No file chosen Choose                 | File        |
|   | Music                        | IMG_1+1)+f19_1V0109.jpg              | ۲۰۲۱/۲۹/۰۴ ۰۶:۰۸ JPEG i       | mage                   |                                         |             |
|   | Picturer                     | 🔚 IMG_۲+Τ)+۴۲۹_Ι \ΔΔΤΛ.jpg           | ۲۰۲۱/۲۹/۰۴ ۰۶:۰۷ JPEG i       | mage 🔄                 | مفحه توضيحات شئاسئامه                   | آپنود م     |
|   | Videos E                     | 🔛 IMG_T+T)+ŤΤ٩_\Λ++ΔΔ.jpg            | ۲+۲۱/۲۹/+۴ +۶:+۷ JPEG i       | mage                   | * No file chosen Choose                 | File        |
|   | La videos                    | IMG_T+T1+fT4_1A+1T1.jpg              | ۲۰۲۱/۲۹/۰۴ ۰۶:۰۸ JPEG i       | mage                   |                                         |             |
|   | 🖳 Computer                   | <b>I</b> MG_Υ•Υ)•ΥΥ٩_\Λ•Υ••.jpg      | ۲۰۲۱/۲۹/۰۴ ۰۶:۰۸ JPEG i       | mage                   | ِسید پستی اخذ شده از دفتر پیشخوان       | آپلود ر،    |
|   | Local Disk (C:)              | IMG_T+T)+fT9_)A+T0T.jpg              | ۲+۲)/۲٩/+۴+۶:+V JPEG i        | mage                   | * No file chosen Choose                 | File        |
|   | Local Disk (D:)              | IMG_T+T)+TT9_1A+T1A.jpg              | 1+1/14/+1+5:+V JPEG i         | mage                   |                                         |             |
|   | 👝 Local Disk (E:)            | IMG_T+T1+TT4_1A+TTT.jpg              | T+T1/T9/+T+9:+V JPEG I        | mage 👻                 | گذاری فرم های مورد نیاز                 | بارگ        |
|   |                              | • []                                 |                               |                        | تعافت فحمام مت                          |             |
|   | File r                       | name: IMG_T+T)+fT9_1V0T09.jpg        | ✓ All Files (*.*)             | بار ايند               | ت دریافت قرم های مورد د                 | جهد         |

۲. پس از آپلود تمام مدارک خود، به بخش دانلود فرم های ثبت نام می رسید. بر روی کلمه این کنید.

| ن نام دانشجویان جنید الورود   دانشک 🛞 🗙 دانشکنه قدی و حرفهای پسر ان نوشهر 👌                    | × فرم بند                                         | o 📟 🗠                                                                  |
|------------------------------------------------------------------------------------------------|---------------------------------------------------|------------------------------------------------------------------------|
| $\leftrightarrow$ $\rightarrow$ X $\blacksquare$ noshahr.tvu.ac.ir/fa/form_data/add/form_id=22 | 265                                               | Q 🛧 🌐 🛧 🌘                                                              |
|                                                                                                | *                                                 | *                                                                      |
|                                                                                                | معدل کل دیپلم                                     | وضعيت ديبلم                                                            |
|                                                                                                | *                                                 | 📄 دیپلم فنی و حرفه ای هستم 📄 دیپلم کار و دانش هستم 📄 دیپلم ناقص هستم 🔹 |
|                                                                                                |                                                   | بارگذاری اطلاعات هویتی و تحصیلی دانشجو                                 |
|                                                                                                | تصوير گواهی آخرين مدرک تحصيلی                     | آیلود عکس پرستلی                                                       |
|                                                                                                | * No file chosen Choose File                      | * No file chosen Choose File                                           |
|                                                                                                | آپلود صفحه اول شناسنامه                           | آپلود تصویر گارت ملی                                                   |
|                                                                                                | * No file chosen Choose File                      | * No file chosen Choose File                                           |
|                                                                                                | آپلود کارنامہ قہونی کنگور                         | آپلود ریز نمرات                                                        |
|                                                                                                | * No file chosen Choose File                      | * No file chosen Choose File                                           |
|                                                                                                | آپلود منفحه توضيحات شناسنامه                      | آپلود صفحه توضيحات شناسنامه                                            |
|                                                                                                | No file chosen Choose File                        | * No file chosen Choose File                                           |
|                                                                                                | آیلود گواهی مستند بابت سهمیه ایثارگران و رزمندگان | آپلود رسید پستی اخذ شده از دفتر پیشفوان                                |
|                                                                                                | No file chosen Choose File                        | * No file chosen Choose File                                           |
|                                                                                                |                                                   | بارگذاری فرم های مورد نیاز                                             |
|                                                                                                |                                                   | جهت دریافت فرم های مورد نیاز اینجا کلیک کنید.                          |
|                                                                                                | آپنود فرم شماره ۲؛ تعهد آموزش رایگان              | آیلود فرم شماره ۱۱ مشخصات فردی دانشجو                                  |
|                                                                                                | * No file chosen Choose File                      | * No file chosen Choose File                                           |

- ۲. پس از دریافت پوشه ی zip ، بر روی پوشه کلیک راست و سپس گزینه Extract را انتخاب کنید تا پوشه از شکل فشرده خارج شده و فایلهای آن برای شما نمایش داده شود.
  - ۸. فایلهای مورد نظر را پرینت گرفته و سپس به دقت و کامل آن ها را تکمیل نمایید.
- ۹. پس از تکمیل فرم ها، برگه ها را اسکن نموده و فایل اسکن شده را در رایانه ی خود ذخیره نمائید و سپس در بخش آخر که آپلود تصاویر فرم ها می باشد، در هر کادر بر روی آپلود کلیک کنید و از مسیر مشخصی که فایلهای اسکن

| poshahr.tvu.ac.ir/fa/form_data/add/ | (form id=2265                             |                                  | 图 ☆                                     |
|-------------------------------------|-------------------------------------------|----------------------------------|-----------------------------------------|
|                                     | =<br>توضيحات شناستامه                     | آيلود منفحه                      | آبلود صفحه توضيحات شناسنامه             |
|                                     | No file chosen Cho                        | ose File                         | * No file chosen Choose File            |
|                                     |                                           |                                  |                                         |
|                                     | مستند بابت سهمیه ایثارگران و رزمندگان     | اپنود کواهی                      | اپلود رسید پستی اخذ شده از دفتر پیشخوان |
|                                     | No file chosen Cho                        | ose File                         | * No file chosen Choose File            |
|                                     |                                           |                                  | بارگذاری فرم های مورد نیاز              |
| Up Open                             |                                           |                                  |                                         |
| Co v 🕹 « Local                      | Form ♦ فرم ♦ فعاليك ادارى ♦ Form          | - 4 Search Form ۵ جنيا           | جهت دریافت فرم های مورد نیاز ا          |
| Organize 👻 New f                    | older                                     | III - 🖬 🔞                        |                                         |
| <ul> <li>OneDrive</li> </ul>        | ^ Name                                    | Date modified Type               | ایتود فره سفاره ۱: مستعمات فردی داستیو  |
|                                     | pdf.پرسشنامه دانشجویی 🏂                   | ۲۰۲۱/۲۲/۰۹ ۱۱:۴۰ Adobe Acrobat D |                                         |
|                                     | pdf.تعهد أموزش رايگان 🔁                   | ۲۰۲۱/۲۲/۰۹ ۰۴:۲۸ Adobe Acrobat D | آپلود فرم شماره ۳: پایش فرهنای          |
| Music                               | pdf. تغهد نامه عمومی دانشجویان 🛃          | ۲۰۲۱/۲۲/۰۹ ۰۱:۴۰ Adobe Acrobat D | No file chosen Choose File              |
| Pictures                            | pdf.تعهد/گانه آموزشکده 🔁                  | T-T1/TT/-9 -1:T1 Adobe Acrobat D | البادد فيستعاده فتنبيب فالمدالفجم       |
| Videos                              | pdf. در م پایش فرهنگی دانشجویان نوشهر 🛃 📄 | T+T1/TT/+5 +1:+T Adobe Acrobat D |                                         |
|                                     |                                           |                                  | - Ivo the chosen Coloose File           |
| Computer                            |                                           |                                  |                                         |
| Local Disk (C:)                     |                                           |                                  | 3 9AA9                                  |
| - Local Dick (Dr)                   |                                           |                                  |                                         |

۱۰. در پایان، کنار کادر کوچکی در پایین صفحه اعدادی نوشته شده که آنها را در آن کادر وارد نموده و سپس بر روی

کلمه ار سال، کلیک کنید تا ثبت نام شما ارسال شده و با موفقیت پایان پذیرد.

| . قرار ششاره ۲۰ شندیمات قردی داشتهو |                                   |
|-------------------------------------|-----------------------------------|
| No me chosen Choose Pi              | No me chosen Choose File          |
| د فرم شماره ۳: پایش فرهنگی          | آپلود فرم شماره ۴: تعهد هفت گانه  |
| * No file chosen Choose Fi          | * No file chosen Choose File      |
| : فرم شماره ۵: پرسشنامه دانشجویی    | آپلود فرم شماره ۶۶ تعهدنامه عمومی |
| * No file chosen Choose Fi          | * No file chosen Choose File      |

پیروز و پاینده باشید

روابط عمومی آموزشکده فنی و حرفه ای پسران نوشهر